## Web 地図アプリ"Stroly"使い方マニュアル 2021

作:静岡県立裾野高校地理学教室

**Oもくじ** 

-×

してStrolyマップを作ろう アカウント作成(原料)

- <u>0. 環境の整備(ID の作成など)</u>
- <u>1. 地図のアップロードと位置合わせ</u>
- 2. 地図に写真や動画を埋め込む
- <u>3. 住所録等を一括で取り込む</u>

#### 0. 環境の整備(IDの作成など)

Stroly にログインするために、メールアドレスとパスワードを登録します。 (Google アカウントや Facebook アカウントを使うことも出来ます)。

<u>0-1 メイン画面にアクセスする。</u>

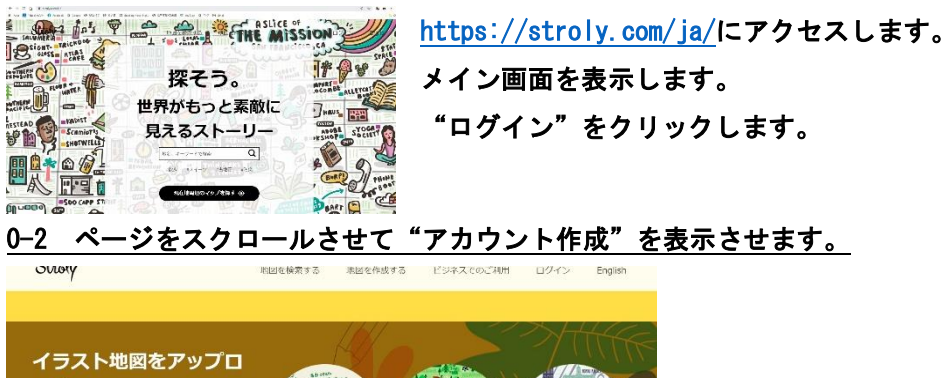

0-3 各種 SNS アカウントでログインするか、メールアドレスを登録した上でログインします。

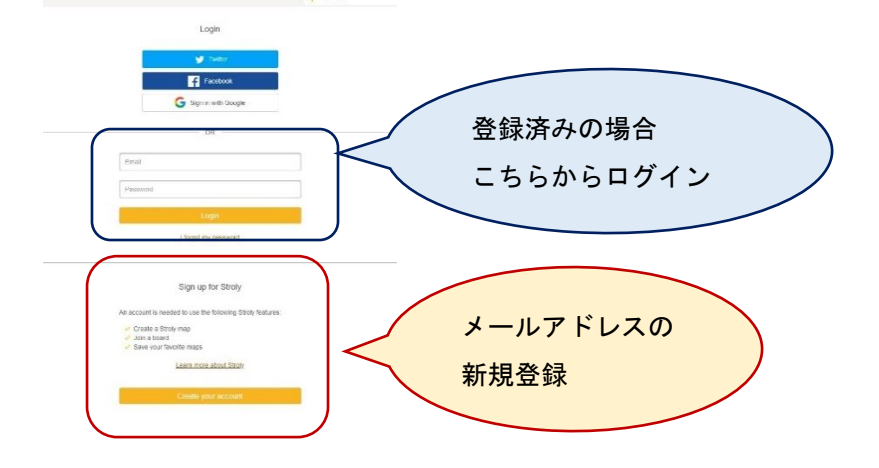

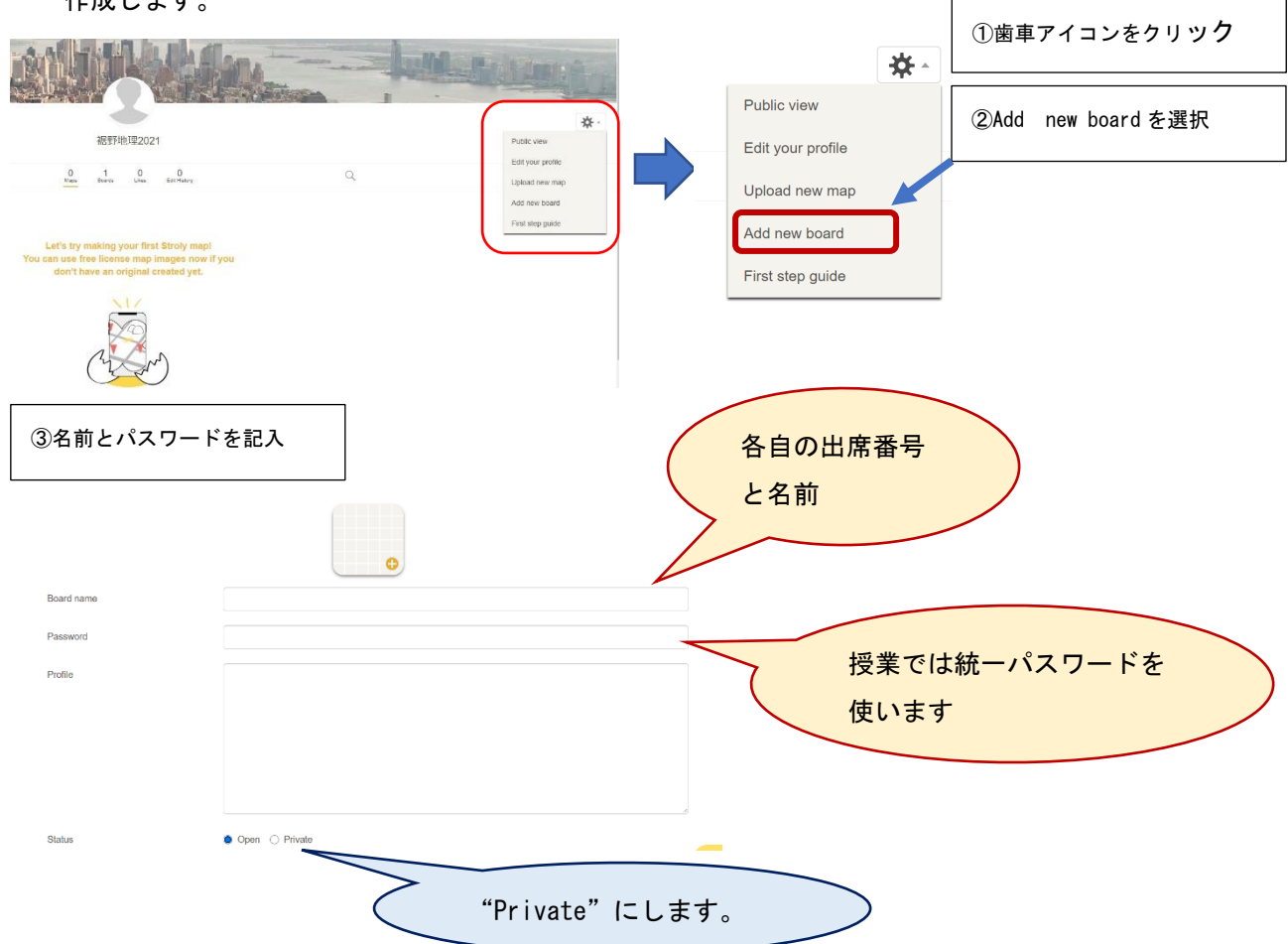

0-3 ログイン(裾野高生徒は地理学教室の ID) したら各自の「ボード」(作業スペース)を 作成します。

## ↑もくじに戻る

## 1. 地図のアップロードと位置合わせをする ↑ もくじに戻る

各自のボードに地図をアップします。

1-1 まず、自分が作成したボードを選択します。

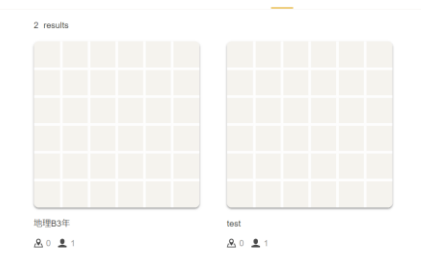

1-2 歯車アイコン→ "Upload new map" を選択

|       | يلد (              |
|-------|--------------------|
|       | -2                 |
| 地理B3年 | Public view        |
|       | Edit board profile |

#### 1-3 地図画像を選択します。

| 2-0                          |                  | 5 ¤<                                                                                                    | ×                                                       |
|------------------------------|------------------|----------------------------------------------------------------------------------------------------|---------------------------------------------------------|
| Stroly-p                     |                  | ← ⇒ × ↑  → PC > デスクトップ > Storolyマニュアル > 8地図                                                                                                    | ✓ б                                                     |
|                              |                  | 整理 - 新しいフォルダー                                                                                                    | = · I 0                                                 |
| <                            | Map Upload       | Condition  Instance  R  Condition  Condition  Conditio |                                                         |
|                              | Upload a new map |                                                                                                    |                                                         |
| Select your image file and p | ress Upload.     |                                                                                                    |                                                         |
|                              |                  | 2 <b>₽</b> 4 JL €  N :                                                                                                    | <ul> <li>Custom Files ~</li> <li>置く(0) キャンセル</li> </ul> |

1-4 地図の所在地と、搭載するボード名(自分のボード)を記入して
 "Upload" ボタンをクリックします。

| 福野市                                          |     |
|----------------------------------------------|-----|
| will be used as a keyword during map search. |     |
|                                              |     |
| select a board                               |     |
| 地理B3年                                        |     |
|                                              |     |
|                                              |     |
| Up                                           | oad |
|                                              |     |

. . .

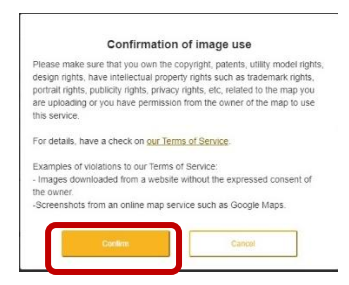

1-6 地図の設定画面に移るので、必要事項を書きます。

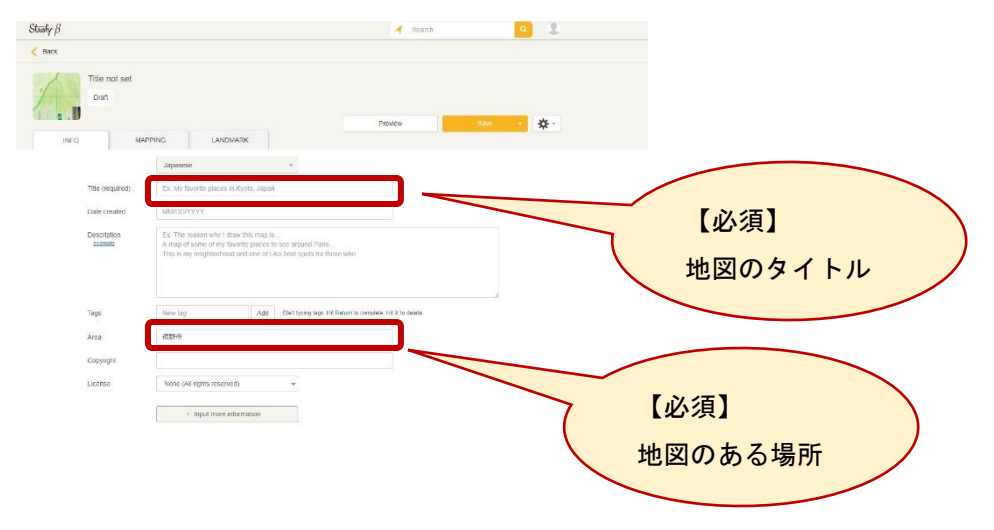

1-7 次に「Mapping」のタブに移り位置合わせの準備をします。

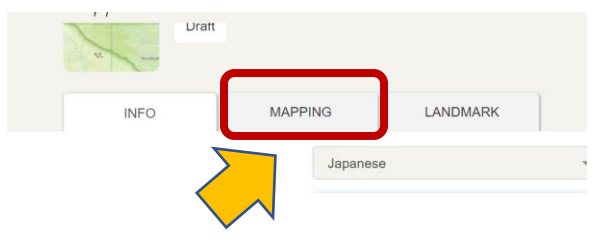

1-8 左に絵地図、右に世界地図の画面が出てきたら、右の世界地図の スケールを近隣レベルに合わせます(検索ウインドウに地名を 入れると早いです)

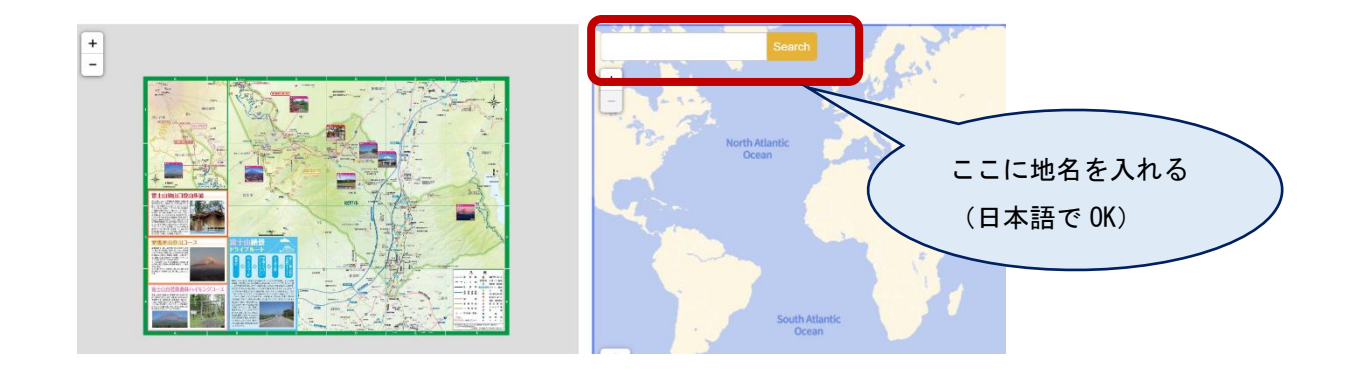

1-9 背景の地図を地理院地図(国土地理院の地形図) にすることもできます。

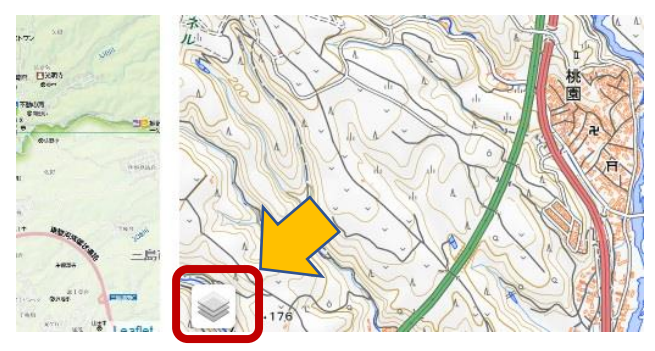

1-10 左右の地図の位置と縮尺を揃えます(だいたいでよい)。

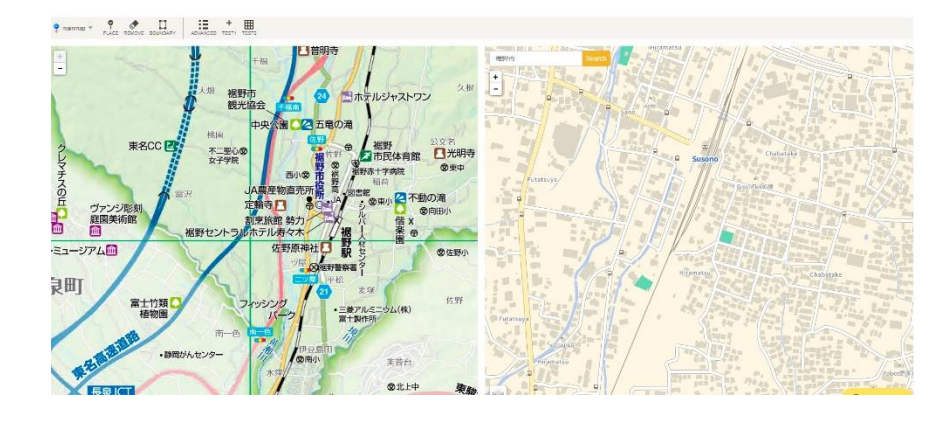

1-11 地図の位置合わせ(絵地図に位置情報を与える)をする

| ①ウインドウ左上の"PLACE"マー                                                                                                    | クをクリック。                                                                       |
|----------------------------------------------------------------------------------------------------|-------------------------------------------------------------------------------|
| Place PLACE BC                                                                                                    |                                                                               |
| + -                                                                                                    |                                                                               |
| ②左右の地図を拡大して、共通する                                                                                                    | 場所をそれぞれクリックします。                                                               |
| mainmap ▼      PLACE REMOVE BOUNDARY     ADVANCED TEST1 TEST2                                                                                                    |                                                                               |
| -                                                                                                    | AESTAT Search *                                                               |
| E         生態初山         生意志           ●         中央公園         ●         日川明町         ●         ●           ご問用日         ●         ●         ●         ●         ●         ●         ●         ●         ●         ●         ●         ●         ●         ●         ●         ●         ●         ●         ●         ●         ●         ●         ●         ●         ●         ●         ●         ●         ●         ●         ●         ●         ●         ●         ●         ●         ●         ●         ●         ●         ●         ●         ●         ●         ●         ●         ●         ●         ●         ●         ●         ●         ●         ●         ●         ●         ●         ●         ●         ●         ●         ●         ●         ●         ●         ●         ●         ●         ●         ●         ●         ●         ●         ●         ●         ●         ●         ●         ●         ●         ●         ●         ●         ●         ●         ●         ●         ●         ●         ●         ●         ●         ●         ●                                                                                                    | Hagihara<br>Hagihara<br>Nimaibashi<br>Nimaibashi<br>Higashitanaka Higashiyama |
| 第日小●<br>第日小●<br>第日小<br>第日<br>第日<br>第日小●<br>第日小<br>第日<br>第日<br>第日小●<br>第日小●<br>第日小●<br>第日小●<br>第日小●<br>第日小●<br>第日小●<br>第日小●<br>第日小●<br>第日小●<br>第日小●<br>第日小●<br>第日小●<br>第日小<br>第日小●<br>第日小<br>第日小<br>第日<br>第日一<br>第日小<br>第日小<br>第日<br>第日<br>第日小<br>第日小<br>第日<br>第日<br>第日小<br>第日小 | Medobashi                                                                     |

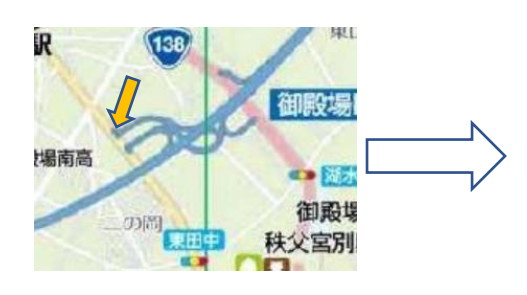

まず、左側の地図の目印となる点を1クリック

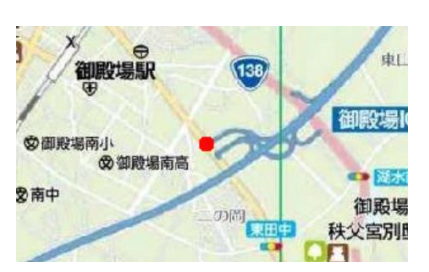

クリックした場所に赤い点がつく

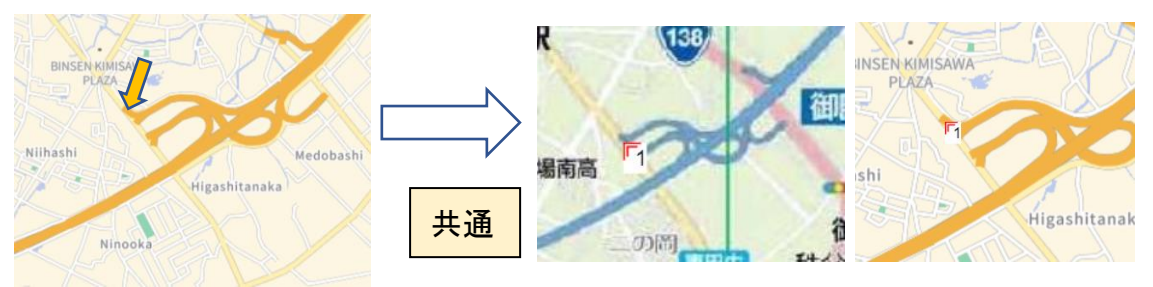

右側の地図上での同じ場所をクリック

左右の地図に共通の地点番号がつく

(位置の微調整はマウス操作で行う)

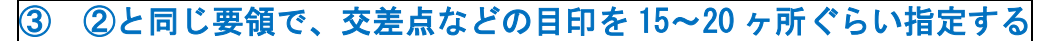

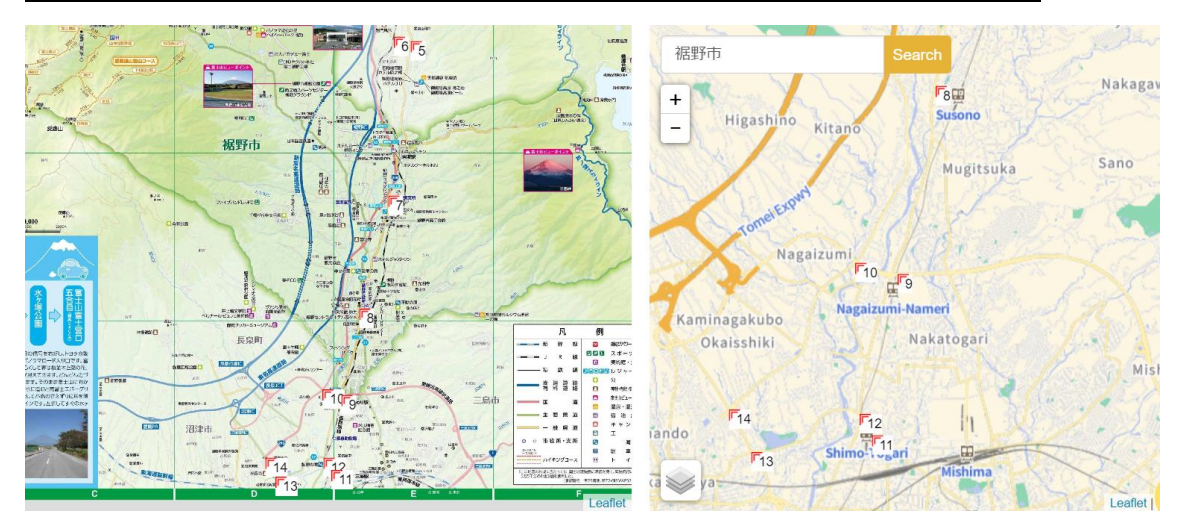

1-12 位置合わせが出来たら一旦 "SAVE" をする。

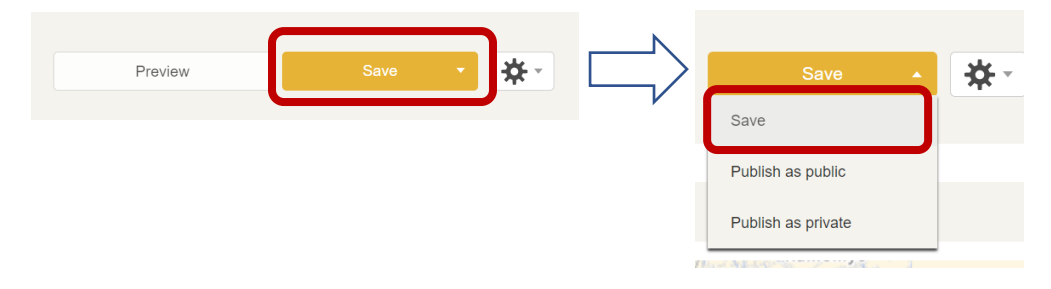

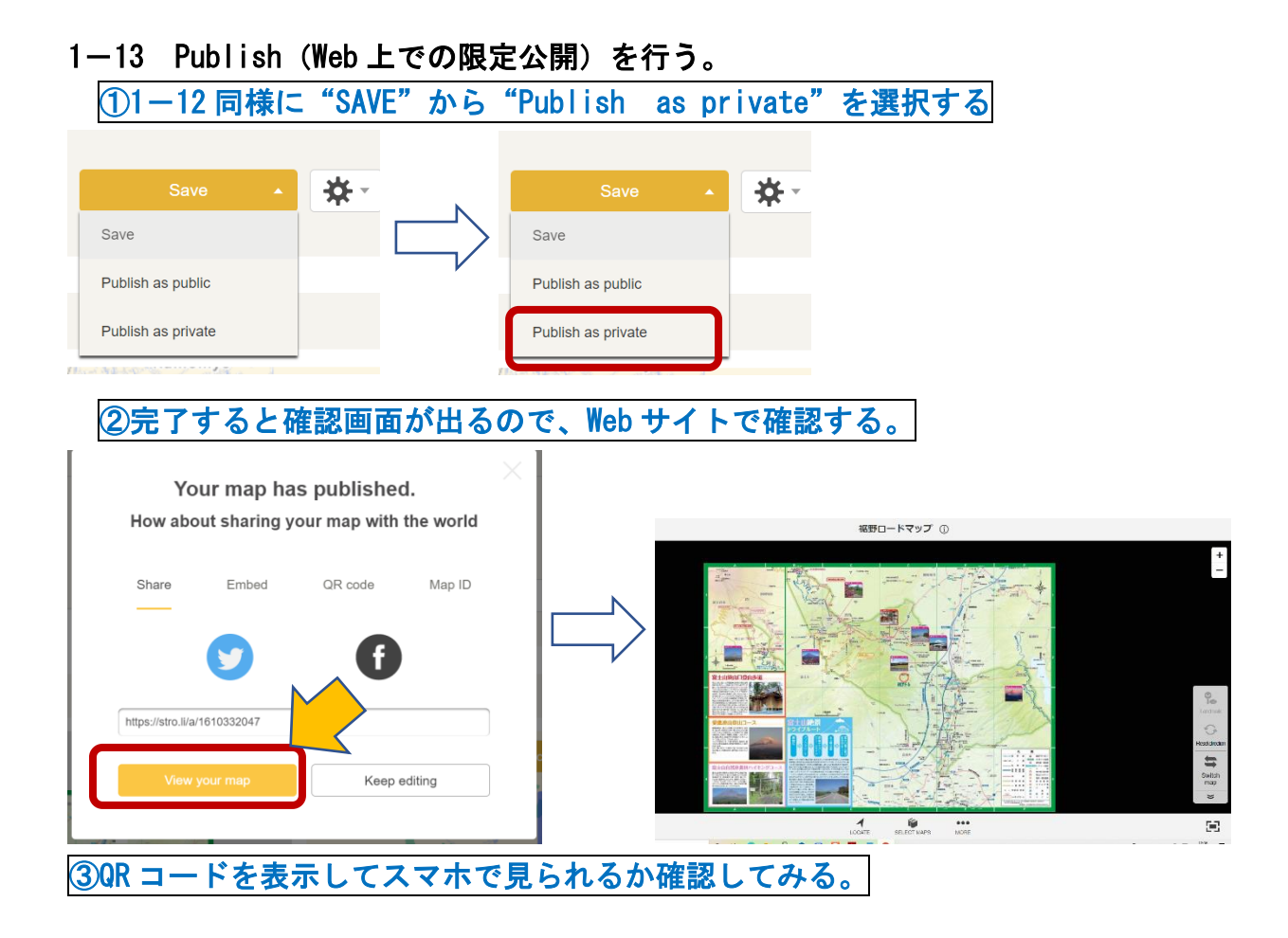

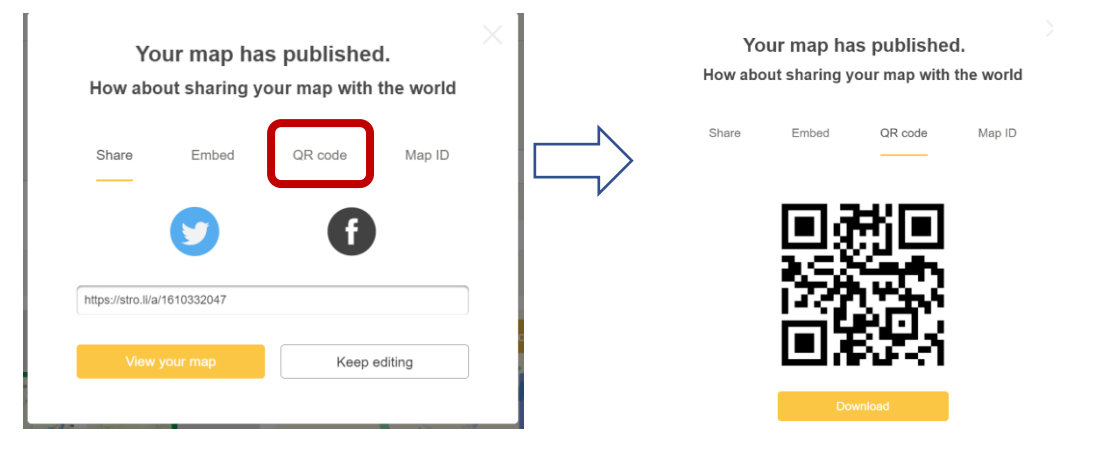

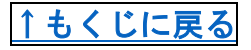

# 2. 地図に写真や動画を埋め込む

地図の中にピンの形のアイコンを立てて、写真や動画、説明文の入ったウインド ウにリンクを貼ります。

2-1 各自のボードを開き、編集する地図を選びます

(ボードの入口から "Edit" ボタンをクリック)。

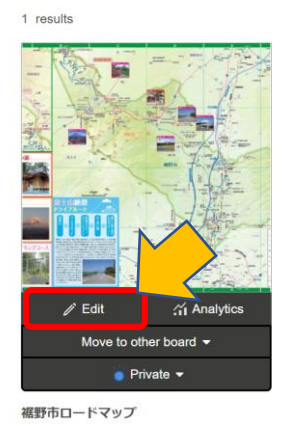

2-2 編集画面が出たら、"Landmark"のタブを開きます。

|            | 裾野市ロードマップ                 |                                        |                        |      |  |  |  |  |  |  |
|------------|---------------------------|----------------------------------------|------------------------|------|--|--|--|--|--|--|
| 86.9       | Private                   |                                        |                        |      |  |  |  |  |  |  |
| AL Reflect | https://stro.li/a/1610320 |                                        |                        |      |  |  |  |  |  |  |
| INFO       | МАРРІ                     | NG                                     | LANDMARK               |      |  |  |  |  |  |  |
|            |                           | English                                |                        | •    |  |  |  |  |  |  |
|            | Title (required)          | Ex. My favorite places in Kyoto, Japan |                        |      |  |  |  |  |  |  |
|            | Date created              | MM/DD/YYYY                             |                        |      |  |  |  |  |  |  |
|            | Description               | Ex. The rea                            | son why I draw this ma | o is |  |  |  |  |  |  |

2-3 写真を埋め込みたい場所をクリックします

※サンプル写真として御殿場線の各駅の写真がありますので、左側の地図上の 好きな駅をクリックしてみて下さい。

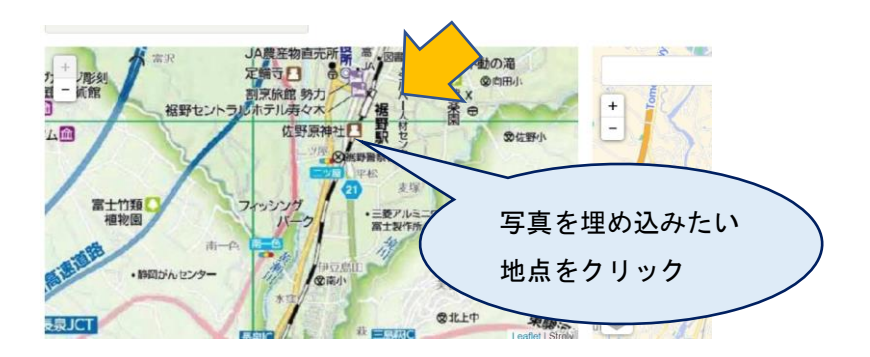

#### 2-4 地点に関する説明と写真へのリンクに関する画面が出ますので、 必要事項を書き込みます。

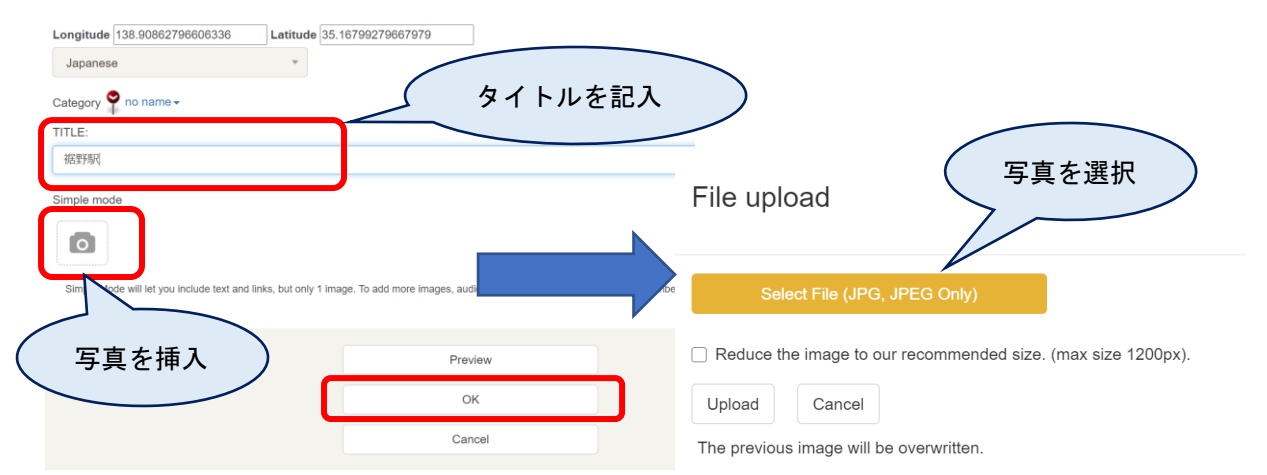

2-5 左右の地図上にピンの形のアイコンが現れます。 ずれがあるようならば調整します。

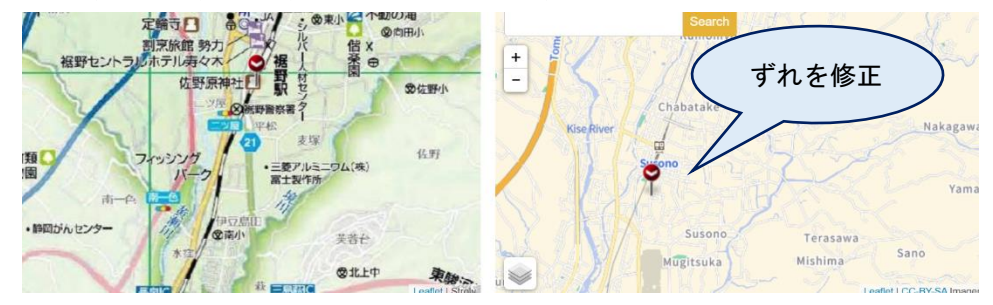

- 2-6 一旦 "SAVE" を行い、"Publish as Private" で Web 地図を更新します。
- 2-7 Web 地図上にピンアイコンがあること、写真が出るかを確認します。

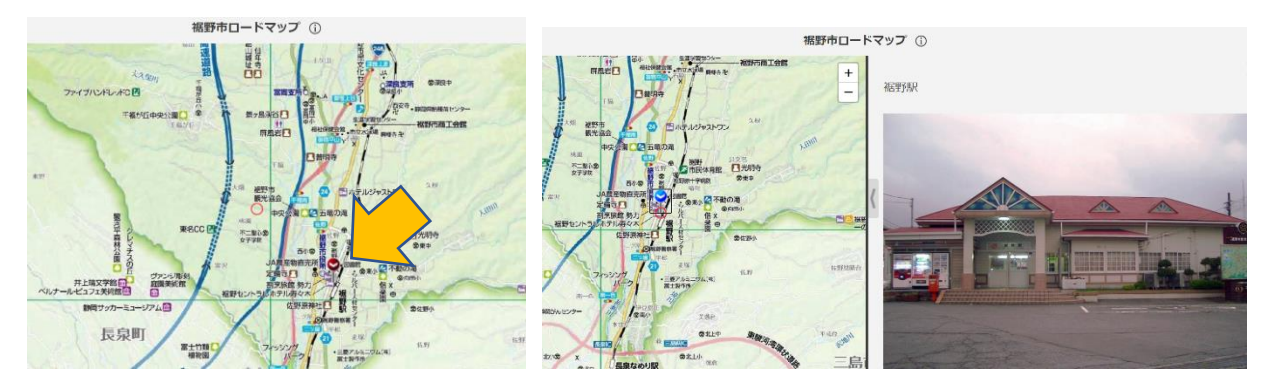

2-8 他の駅を使って練習してみましょう。

2-9 HTML モードを使うと、説明文や動画、Wikipedia の記事を埋め込むことが出来ます。

裾野市役所に、裾野市の動画を埋め込んでみましょう。
①裾野市役所の位置を地図上でクリックします。

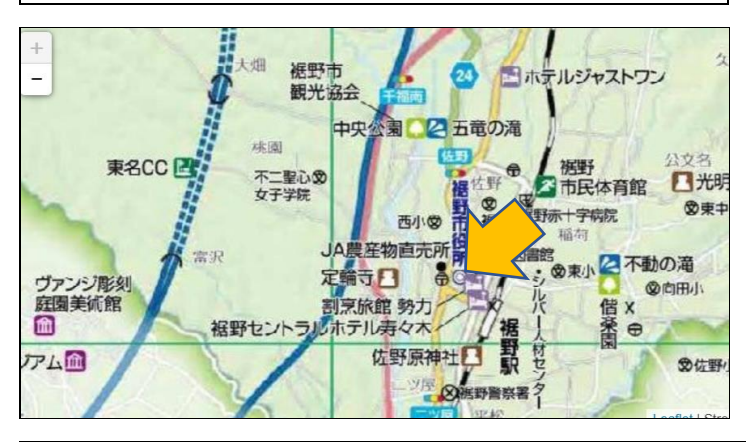

②詳細設定画面が出ます。その際、"Go to HTML mode"をクリックします。 元に戻れませんがいいですか?との問いに"OK"をクリックします。

| Longitude 138.90721017264087          | Latitude 35.17317640274197                                                                                                    |  |
|---------------------------------------|----------------------------------------------------------------------------------------------------|--|
| English                               | *                                                                                                    |  |
| Category 🌳 no name <del>-</del>       |                                                                                                    |  |
| TITLE:                                |                                                                                                    |  |
|                                       |                                                                                                    |  |
| Simple mode                           |                                                                                                    |  |
| ٥                                     |                                                                                                    |  |
| Simple Mode will let you include text | and links, but only 1 image. To add more images, audio, YouTube links, Wikipedia articles or embedded content, pic provided that the second second seco |  |
|                                       |                                                                                                    |  |

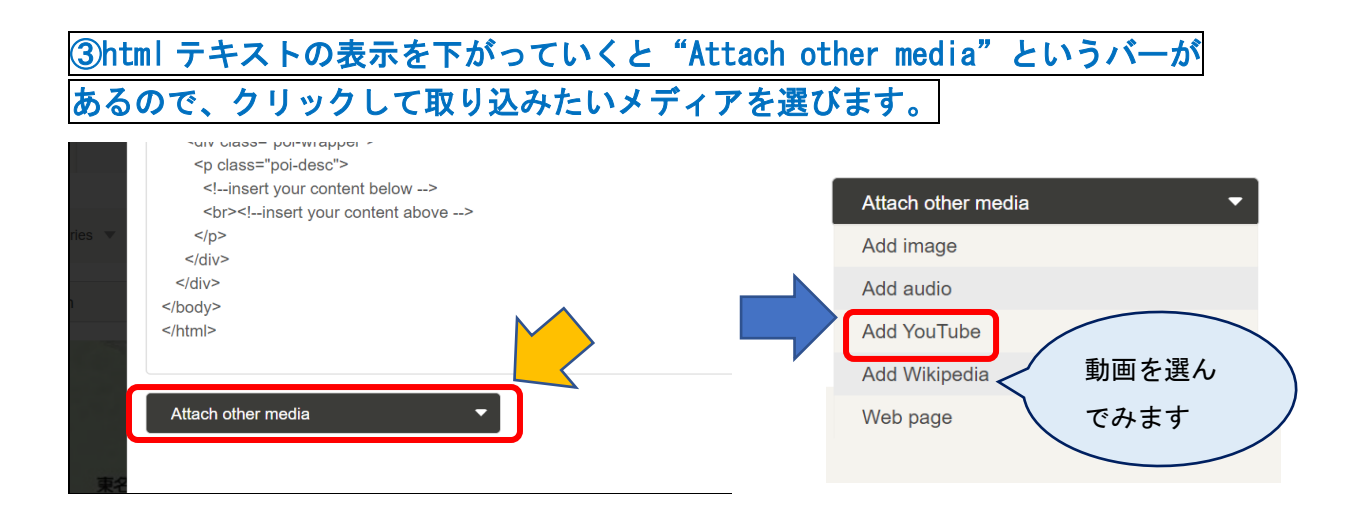

| ④埋め込みたい動画を Youtube で見つ                                                                                                    | けたら"共有"をクリックし、アドレス                                                                                                    |
|----------------------------------------------------------------------------------------------------|----------------------------------------------------------------------------------------------------|
| をコピーします。                                                                                                    |                                                                                                    |
| The Paint Contract Contract | 共有<br>★<br>文<br>「<br>愛公む" Facebook Twitter Email デディンA C C C C C C C C C C C C C C C C C C C                               |
| ⑤地図ポイントの設定画面に戻り、You<br>※注意 貼り付けるのは "movie ID"<br>https://youtu.be/aJJI8THWQf0<br>↑この部分は削除します                                                                                                    | <u>tube ID を貼り付けます。</u><br>です。                                                                                             |
| Attach other media                                                                                                    | Attach other media                                                                                                    |
| <u>⑤一旦 Preview をして、リンクできるた</u><br>⑥Save、Publish の順で保存して確認し                                                                                                    | か確認してみます。<br>、ます。<br>・<br>・<br>・<br>は<br>・<br>は<br>・<br>は<br>・<br>・<br>・<br>・<br>・<br>・<br>・<br>・<br>・<br>・<br>・<br>・<br>・ |

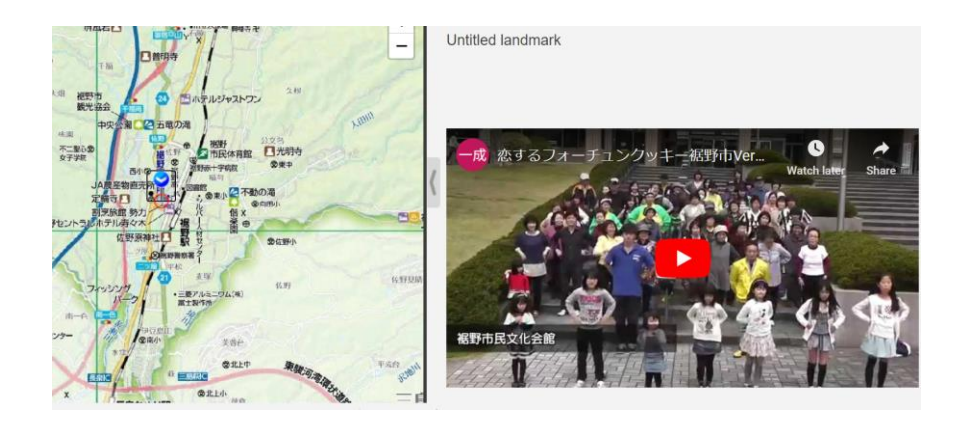

## ↑もくじに戻る

## 3. 住所録を地図上に反映する(個人情報を除く)

#### ↑もくじに戻る

施設の一覧など、住所録として公開されている情報を一括で載せることが出来 ます。モバイル端末と組み合わせれば、地図上で示された場所に行ってその場で 写真や書き込みをして地図をアップロードすることも可能です。

ただ、個人の住所が特定できるものや公開を前提としていないもの、公開する ことによって個人に不利益になるようなものは、たとえ「限定公開」とはいえ載 せないにこしたことはありません。「オープンデータ」として、しかるべき機関 が公開しているものを使うようにしましょう。

ここでは、住所や属性と共に緯度経度情報がついている裾野市のオープンデ ータを地図に載せてみたいと思います。

#### 3-1 オープンデータを調達する。

裾野市の「AED 設置場所」を地図にしてみます。

(https://opendata.pref.shizuoka.jp/dataset/fuji-867/resource/34880/222208\_aed.csv)

EXCEL で開きます。

| Å  | A      | B         | С          | D    | E                                     |       | F     | - 3     | a –        | н   |              | <u></u>  | 1        | К     | L         | M    | N    | 0   | P     | 9    | R     | Ş    | T      | U         | V           | W          | X      |
|----|--------|-----------|------------|------|---------------------------------------|-------|-------|---------|------------|-----|--------------|----------|----------|-------|-----------|------|------|-----|-------|------|-------|------|--------|-----------|-------------|------------|--------|
| 1  | 都道府県:  | NO 📾      | 旧厚丰名市      | 区町村名 | 名称                                    | 名利    | _カナ   | 住所      |            | 方書  | - 12         | 11       | 経度       | 設置位置  | 電話番号      | 内線番号 | 法人書号 | 団体名 | 利用可能到 | 開始時間 | 終了時間  | 利用可能 | E小児対応  | EURL      | 優考          |            |        |
| 2  | 222208 | 1E+08 静戶  | 8 AM - 360 | 野市   | 很野市立勇                                 | ヒカ    | 5/0-1 | 動闯      | 具祖美        | 市茶畑 | 504 3        | 15.17039 | 138.9128 |       |           |      |      |     |       |      |       |      |        |           |             |            |        |
| 3  | 222208 | 1E+08 静臣  | 調測相        | 野市   | 相野市立西                                 | =5    | ホイク   | 静田      | 果招卖        | 市住野 | 115 3        | 15.17655 | 138.9043 |       |           |      |      |     |       |      |       |      |        |           |             |            |        |
| 4  | 222208 | 1E+08 静戶  | 調紙         | 野市   | 很野市立清                                 | フカ    | 201   | 勝同      | 泉治史        | 市深良 | 191 3        | 15.20141 | 138.9193 |       |           |      |      |     |       |      |       |      |        |           |             |            |        |
| 5  | 222208 | 1E+08 静臣  | 連祖         | 野市   | 招野市立書                                 | 1 1 2 | オカウ   | 静田      | 果相要        | 市上ケ | ⊞1 3         | 15.20432 | 138.9049 |       |           |      |      |     |       |      |       |      |        |           |             |            |        |
| 6  | 222208 | 1E+08 静萍  | 調紙         | 野市   | 很野市立该                                 | 23    | 273   | 動因      | 具術業        | 市街濱 | 161          | 35.2127  | 138.9118 |       |           |      |      |     |       |      |       |      |        |           |             |            |        |
| 7  | 222208 | 1E+08 静灵  | 調果 祖       | 野市   | 相野市立し                                 | 17    | 1.81  | 静因      | 果相愛        | 市福著 | 125 3        | 15.17766 | 138.9135 |       |           |      |      |     |       |      |       |      |        |           |             |            |        |
| 8  | 222208 | 1E+08 静戶  | 県 役        | 野市   | 収野市立西                                 | =3    | ヨウラ   | 動同      | 泉田田        | 市位野 | 145          | 35.1735  | 138.9046 |       |           |      |      |     |       |      |       |      |        |           |             |            |        |
| 9  | 222208 | 1E+08 静臣  | 編相         | 野市   | 相野市立演                                 | 7.5   | 5 8 1 | 静田      | 果把李        | 市深良 | 696 3        | 15.20593 | 138.9173 |       |           |      |      |     |       |      |       |      |        |           |             |            |        |
| 0  | 222208 | 1E+08 時日  | 調 祝        | 野市   | (お野市立書                                | hε    | オカク   | 静闷      | 泉池美        | 市面資 | 681 3        | 15.20246 | 138.905  |       |           |      |      |     |       |      |       |      |        |           |             |            |        |
| 1  | 222208 | 1E+08 静臣  | 课袍         | 野市   | 招野市立書                                 | 1 =   | オカタ   | 静田      | 県招手        | 市下和 | ⊞£ 3         | 15.23156 | 138.8738 |       |           |      |      |     |       |      |       |      |        |           |             |            |        |
| 2  | 222208 | 1E+08 静脉  | 调机         | 野市   | 很野市立非                                 | スキ    | 785   | 静闷      | 泉沢王        | 市須山 | 458 3        | 15.24922 | 138.8465 |       |           |      |      |     |       |      |       |      |        |           |             |            |        |
| 3  | 222208 | 1E+08 静范  | 編 祖        | 野市   | 相野市立員                                 | ヒカ    | シショ   | 静田      | 果相学        | 市茶畑 | 395 3        | 15.17451 | 138.9143 |       |           |      |      |     |       |      |       |      |        |           |             |            |        |
| 4  | 222208 | 1E+08 静岸  | 建 批        | 野市   | 招野市立西                                 | =3    | ショウ   | 動间      | 泉沼美        | 市位野 | 114 3        | 15.17738 | 138.9047 |       |           |      |      |     |       |      |       |      |        |           |             |            |        |
| 5  | 222208 | 1E+08 静戶  | 編相         | 野市   | 相野市立自                                 | 4.5   | イダシ   | 静田      | 県相学        | 市茶畑 | 115          | 35.1741  | 138.9214 |       |           |      |      |     |       |      |       |      |        |           |             |            |        |
| 6  | 222208 | 1E+08 静脉  | 國人         | 野市   | 很野市立南                                 | 27    | ミジョ   | 動同      | 具治支        | 市伊豆 | <b>風</b> 目 ∃ | 15.15612 | 138.9048 |       |           |      |      |     |       |      |       |      |        |           |             |            |        |
| 7  | 222208 | 1E+08 静臣  | 連 祖        | 野市   | 相野市立国                                 | 7.5   | ラショ   | 静田      | 果招多        | 市深良 | 655 3        | 15.20261 | 138.9184 |       |           |      |      |     |       |      |       |      |        |           |             |            |        |
| 8  | 222208 | 1E+08 静脉  | 國爆 袱       | 野市   | ※野市立書                                 | 112   | オカタ   | 動同      | 果祝美        | 市園査 | 600          | 35.201   | 138.9053 |       |           |      |      |     |       |      |       |      |        |           |             |            |        |
| 9  | 222208 | 1E+08 静臣  | 课祖         | 野市   | 相野市立書                                 | 1 1 3 | オカタ   | 静田      | 県把手        | 市下和 | ⊞8 3         | 15.23222 | 138.8737 |       |           |      |      |     |       |      |       |      |        |           |             |            |        |
| 0  | 222208 | 1E+08 静戶  | 课机         | 野市   | 世野市立日                                 | セン    | プクラ   | 動间      | 具指支        | 市千福 | がまる          | 15.19896 | 138.8831 |       |           |      |      |     |       |      |       |      |        |           |             |            |        |
| 1  | 222208 | 1E+08 静臣  | 课祖         | 野市   | 很野市立非                                 | 17.1  | マショ   | 静田      | 果把死        | 市酒山 | 165 3        | 15.25039 | 138.8469 |       |           |      |      |     |       |      |       |      |        |           |             |            |        |
| 2  | 222208 | 1E+08 静师  | 調 社        | 野市   | 出野市立員                                 | ヒカ    | シテュ   | 動同      | 泉治天        | 市公文 | £€ 3         | 5.17829  | 138.9257 |       |           |      |      |     |       |      |       |      |        |           |             |            |        |
| 3  | 222208 | 1E+08 静臣  | 课报         | 野市   | 相野市立西                                 | =>    | 7at   | 静田      | 果把手        | 市住野 | 450 3        | 5.18166  | 138.9045 |       |           |      |      |     |       |      |       |      |        |           |             |            |        |
| 4  | 222208 | 1E+08 静戶  | 课程         | 野市   | 信野市立洋                                 | 73    | 94:   | 動闪      | 果被卖        | 市深良 | 38( 3        | 15.20412 | 138.9274 |       |           |      |      |     |       |      |       |      |        |           |             |            |        |
| 5  | 222208 | 1E+08 静臣  | 暴想         | 野市   | 相野市立書                                 | 1 =   | オカヨ   | 静间      | 果抱牙        | 市間宿 | 575 3        | 15.20042 | 138.9038 |       |           |      |      |     |       |      |       |      |        |           |             |            |        |
| 6  | 222208 | 1E+08 #9  | 調料         | 野市   | 信野市立3                                 | 71    | 773   | 10 (ii) | 泉田東        | 市演山 | 150 3        | 15.24896 | 138.8534 |       |           |      |      |     |       |      |       |      |        |           |             |            |        |
| 7  | 222208 | 1E+08 #F  | 课报         | 野市   | 相野市役用                                 | 27    | 121   | 静田      | 具相关        | 市住野 | 105 3        | 5.17381  | 138.9065 | 1階 市历 | 055-992-1 | 1111 |      | 很野市 |       | 8:30 | 17:15 | 夜間、土 | - 日曜日. | thttp://w | ww.city.sus | ono.shizuo | ka.jp/ |
| 8  | 222208 | 1E+08 静脉  | 3.00. 302  | 野市   | ····································· | 27    | 121   | 19(2)   | 果被要        | 市后河 | 24 3         | 5.17977  | 138.9135 |       |           |      |      |     |       |      |       |      |        |           |             |            |        |
| 9  | 222208 | 1E+08 静臣  | 通报         | 野市   | 相野市立才                                 | 27    | 121   | 静园      | <b>泉田子</b> | 市石油 | 550          | 35.1965  | 138.9129 |       |           |      |      |     |       |      |       |      |        |           |             |            |        |
| 10 | 222208 | 1E+08 #91 | 1. 10      | 野市   | 出野市福石                                 | 27    | 100   | 19(1)   | 果被莱        | 市石田 | 524 3        | 15.19569 | 138.9112 |       |           |      |      |     |       |      |       |      |        |           |             |            |        |

3-2 データを加工する

①そのままだと読み込めませんので、必要なところを残して削除していきます。

緯度(lat),経度(lng), ランドマーク名(name), ランドマークの説明文(description),lang(言語) を

|   | 1 行に言    | 記述( <u>Strol</u> | <u>y のヘルプサイト</u> より) | 1 行目に<br>タイトル |      |   |
|---|----------|------------------|----------------------|---------------|------|---|
|   | А        | В                | С                    | D             | E    | F |
| 1 | lat      | Ing              | name                 | description   | lang |   |
| 2 | 35.17039 | 138.9128         | 裾野市立東保育園             | 静岡県裾野市茶畑504-1 | ja   |   |
| 3 | 35.17655 | 138.9043         | 裾野市立西保育園             | 静岡県裾野市佐野1154  | ja   |   |
|   |          |                  |                      |               |      |   |

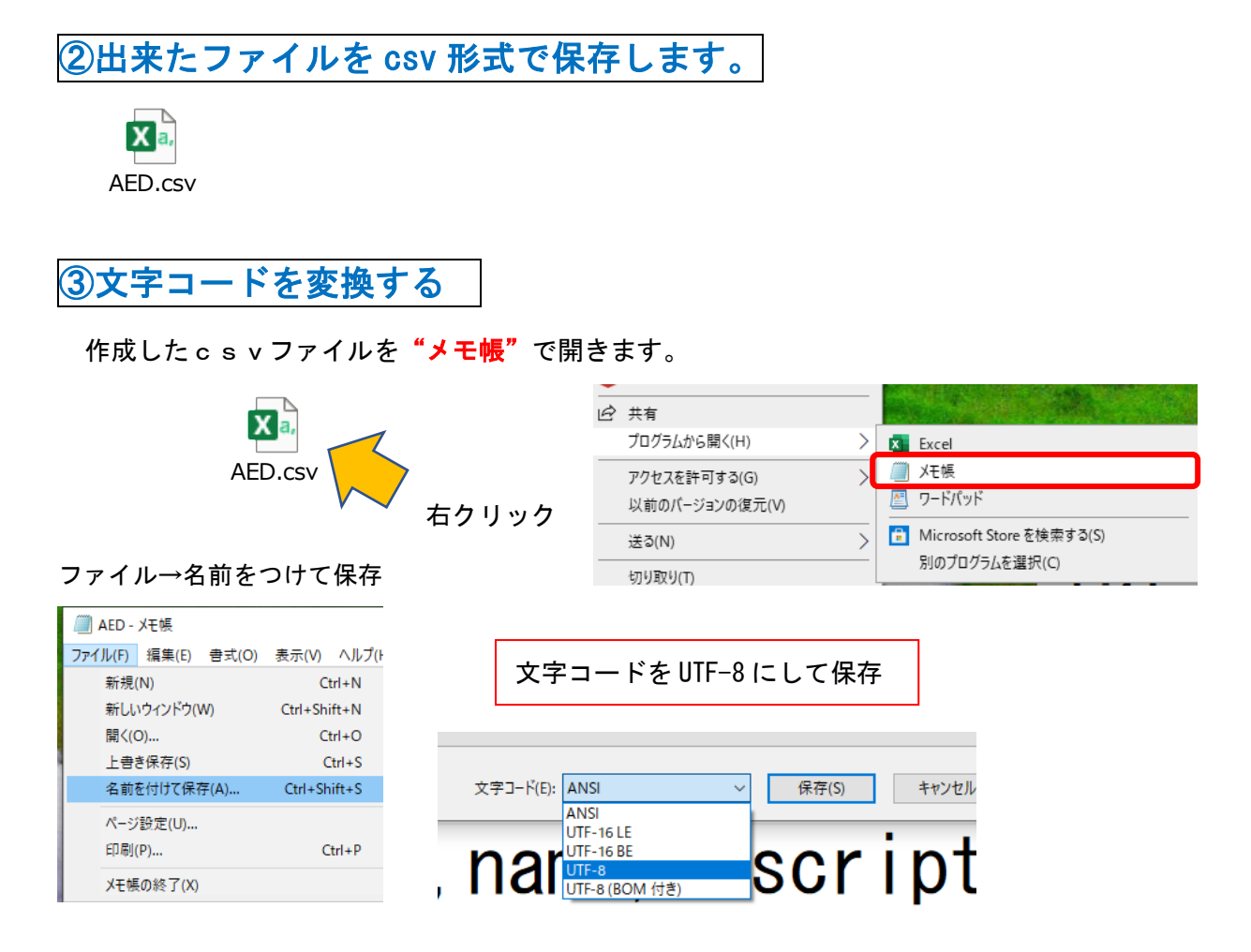

### 3-3 Strolyの"ランドマーク"に取り込む

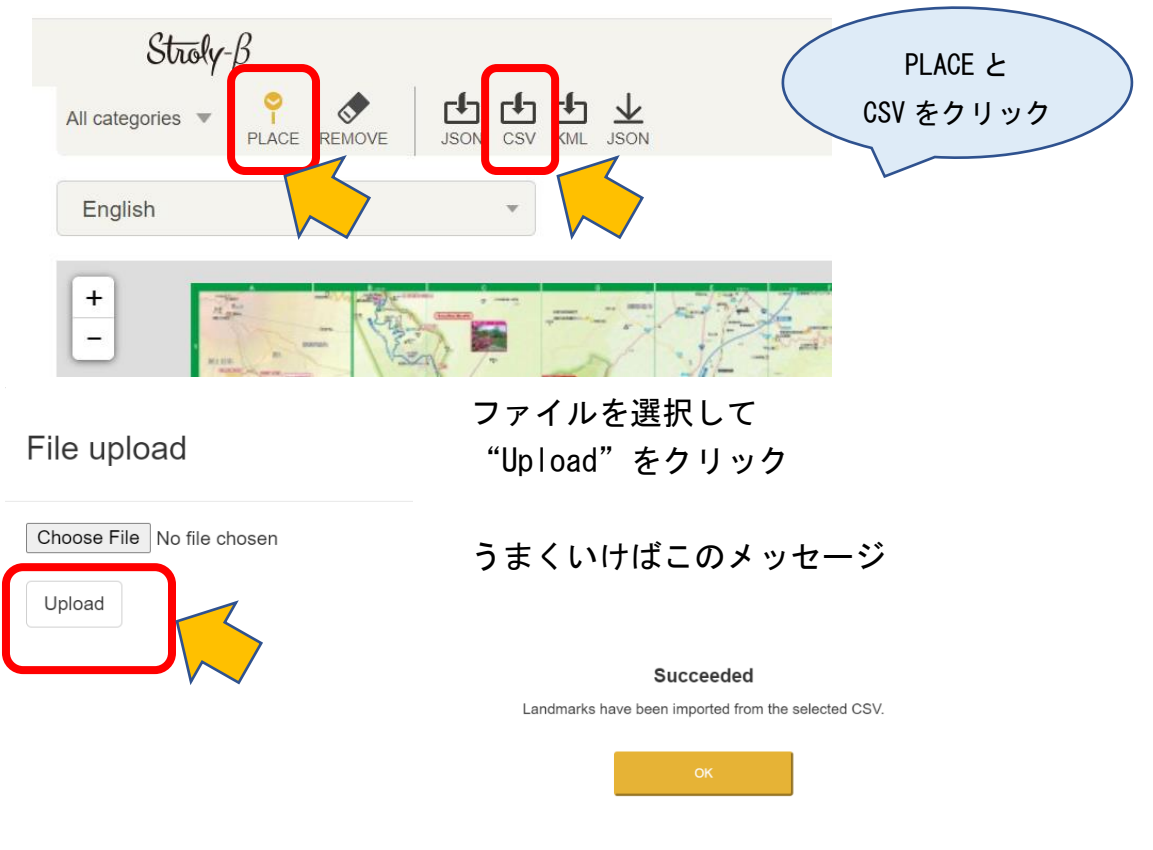

あとは SAVE と Publish をします。

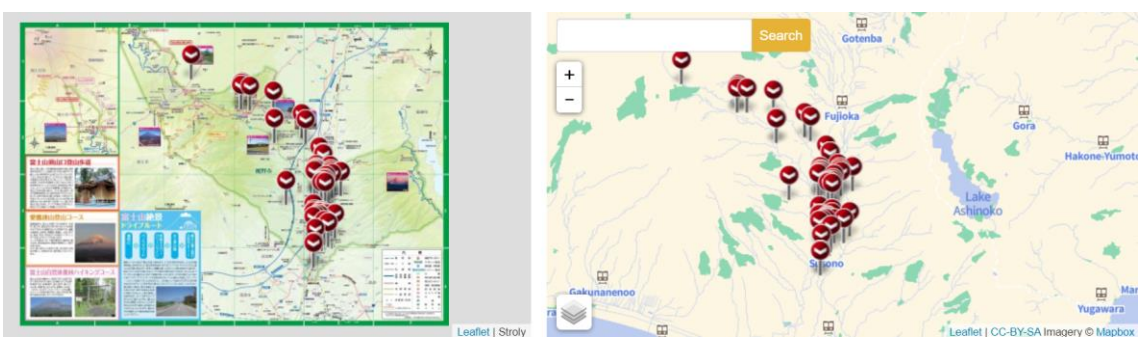

## 裾野市内の AED 設置場所マップができました。

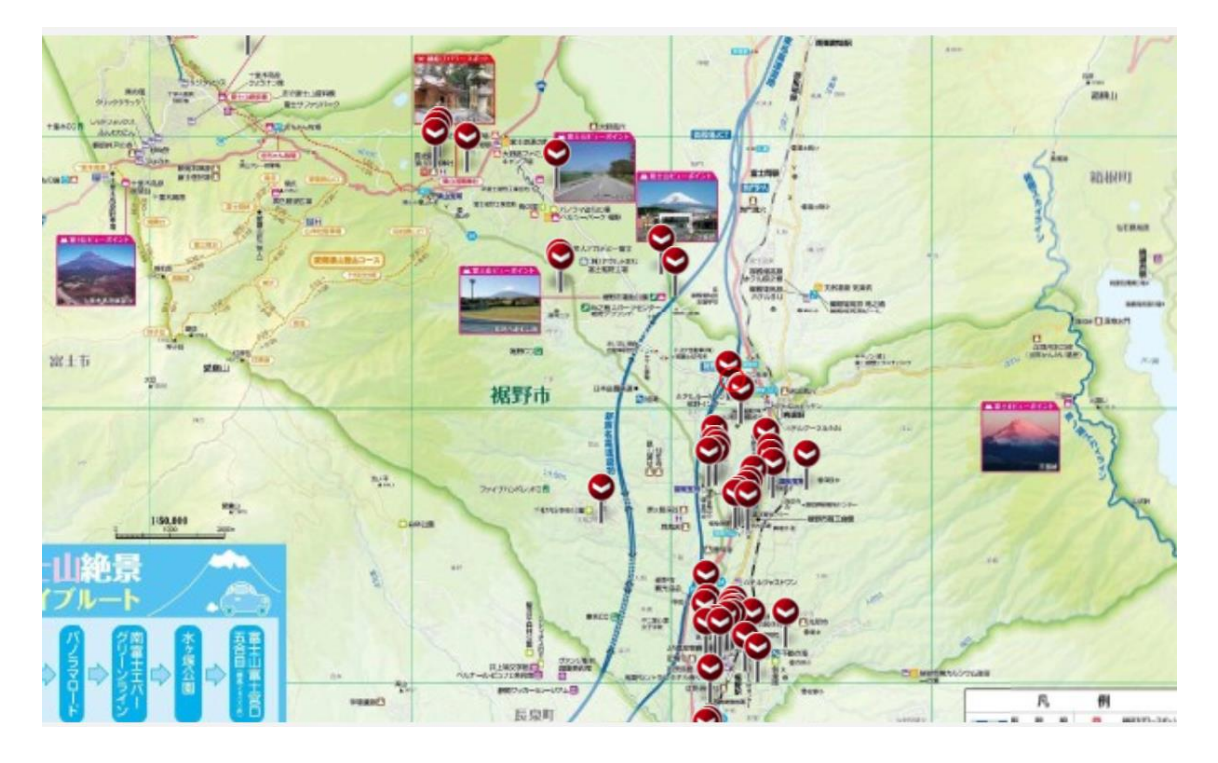

以上

↑もくじに戻る